#### Інструкція заповнення форми Подання на корпоративному порталі НАН України для участі у конкурсі проектів науково-дослідних робіт (НДР) молодих учених НАН України (2021-2022 рр.)

**1. Вхід до Персонального кабінету** наукового працівника НАН України відбувається з головного порталу НАН України (<u>http://www.nas.gov.ua</u>) шляхом натискання відповідного посилання на головній сторінці (праворуч-вгорі) сайту. Необхідні логіни та паролі можна отримати у вченого секретаря наукової установи НАН України.

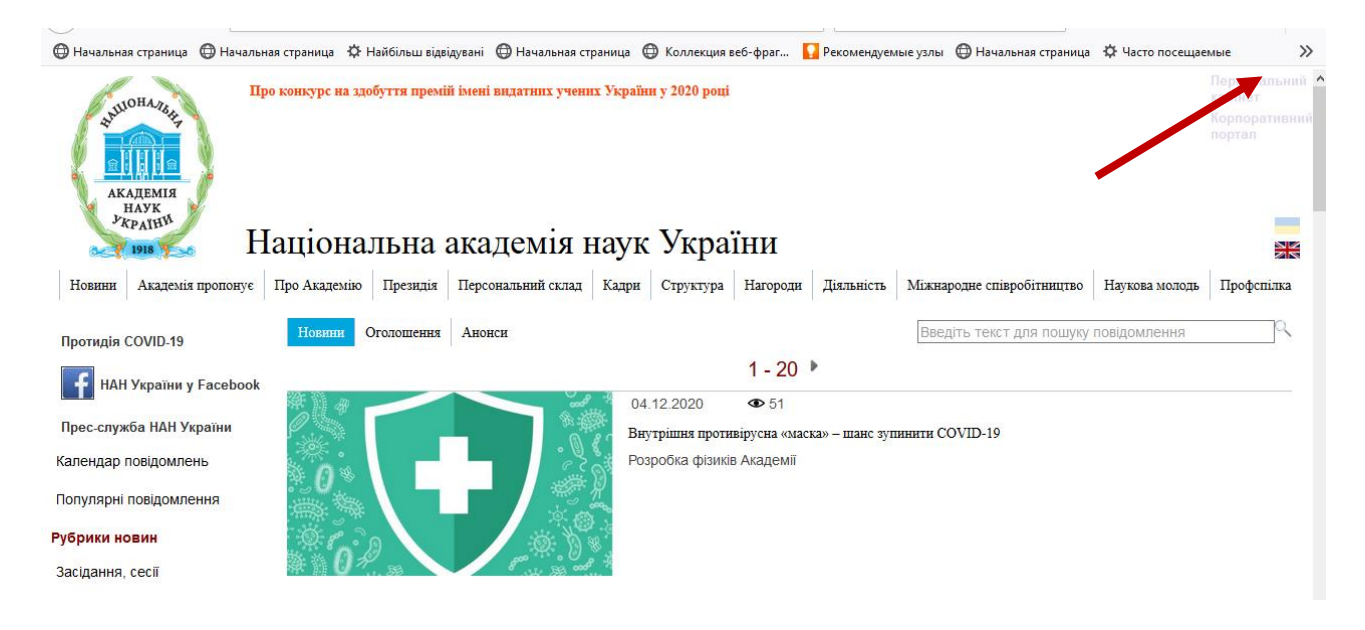

#### 2. Створення картки Подання наукового проєкту (вчений секретар).

Вчений секретар наукової установи у своєму Персональному кабінеті створює картку Подання наукового проекту. Для цього необхідно:

1. Зайти в наступні розділи «Керування науковою тематикою установи»

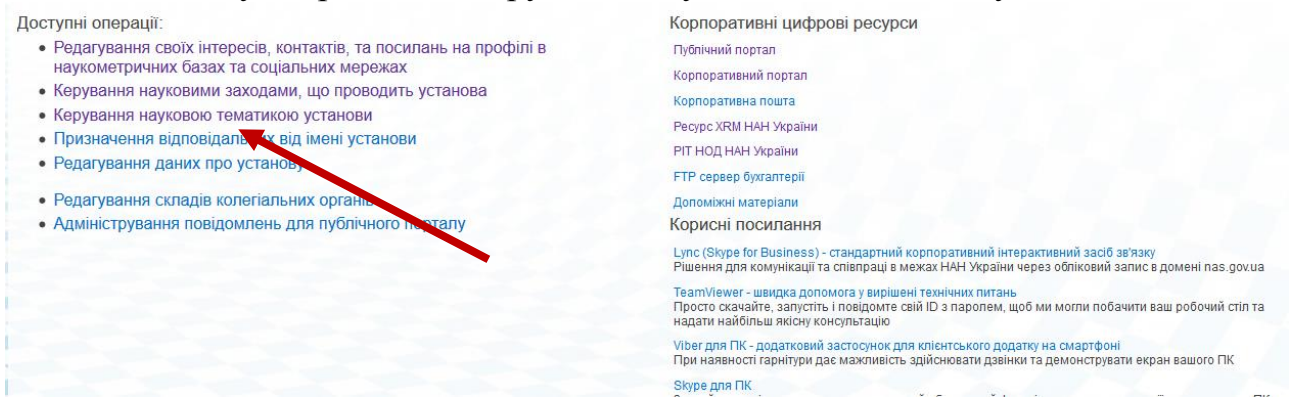

#### 2. «Дані про запити на відкриття наукової тематики установи»

| s >                                        | Файли Робочі кабінети -<br>Тематика наукових досліджень   |
|--------------------------------------------|-----------------------------------------------------------|
| Робочі кабінети<br>Персональний<br>кабінет | • Лані про залити на відкриття наукової тематики установи |
| Тематика                                   |                                                           |
| Зміст сайту                                |                                                           |

### 3. Вибрати «Проекти науково-дослідних робіт (НДР) молодих учених НАН України (2021-2022 рр.)»

|                      | 👩 СПІЛЬНИЙ ДОСТУП 🏠 СТЕЖ                                                                                                    | ИТ |
|----------------------|----------------------------------------------------------------------------------------------------|----|
| s 🔉                  | Файли Робочі кабінети •<br>Пошук у цей сайт<br>Перелік запитів на відкриття НДДКР                                                                                                    | _  |
| Персональний кабінет |                                                                                                    |    |
| Тематика             |                                                                                                    |    |
| Зміст сайту          | Перелік замовлень, запити за якими можна подати в поточний момент                                                                                                    |    |
|                      | Програмно-цільова і конкур и тематика НАН України<br>• + Гранти НАН України дослідницьким лабораторіям/групам молодих вчених НАН України для проведення досліджень за пріоритетними напрямами розвиту науки і технік<br>2021-2022 рр. (2021 рік) Період абору запитів з 02.11.2020 8:00 по 31.12.2020 8:00<br>• + Програма інформатизації (2021 рік) Період збору запитів з 27.11.2020 8:00 по 06.12.2020 8:00 | и  |
|                      | Фрагмент назви роботи (укр.) вказаної в запиті<br>Знайти                                                                                                    |    |
|                      |                                                                                                    |    |

#### 4. Заповнити обов'язкову інформацію:

| s >                  | Файли Робочі кабінети •<br>Створення чернетки картки | и запиту на підставі рішення вченої наукової (науково-технічної, технічної) ради установи                                                                    | Пошук у цей сайт | \$ |
|----------------------|------------------------------------------------------|----------------------------------------------------------------------------------------------------|------------------|----|
| Персональний кабінет |                                                      |                                                                                                    |                  |    |
| Тематика             |                                                      |                                                                                                    |                  |    |
| Зміст сайту          | Замовлення*                                          | Гранти НАН України доспідницьким лабораторіям/групам молодих вчених НАН України для проведення досліджень<br>напрямами розвиту науки і техніки 2021-2022 pp. | за пріоритетними |    |
|                      | Річний етап фінансування<br>замовлення*              | 2 021                                                                                                    |                  |    |
|                      | Розділ замовлення                                    |                                                                                                    |                  |    |
|                      | Назва роботи (укр.)*                                 |                                                                                                    |                  |    |
|                      | Базовий підрозділ*                                   |                                                                                                    |                  |    |
|                      | Рік початку роботи*                                  |                                                                                                    |                  | •  |
|                      | Рік завершення роботи*                               |                                                                                                    |                  | \$ |
|                      | Керівник роботи*                                     |                                                                                                    |                  |    |
|                      | Витяг з рішення вченої ради                          | Для роботи з данним полем потрібно спочтку зберегти запис                                                                                                    |                  |    |
|                      | Створити картку (зберегти за                         | ис)                                                                                                    |                  |    |
|                      | Перейти до переліку запитів                          |                                                                                                    |                  |    |

а) назву наукового проєкту (укр.),

б) підрозділ наукової установи де працює керівник проєкту,

в) роки початку і завершення виконання проєкту,

г) керівника наукового проєкту.

Персональний кабінет Тематика Зміст сайту

Після введення даних необхідно «Створити картку»

| S >                  | Файли Робочі кабінети •<br>Створення чернетки карткі | и запиту на підставі рішення вченої наукової (науково-технічної, технічної) ради установи                                                                    | Пошук у цей сайт | \$ |
|----------------------|------------------------------------------------------|----------------------------------------------------------------------------------------------------|------------------|----|
|                      |                                                      |                                                                                                    |                  |    |
| Персональний кабінет |                                                      |                                                                                                    |                  |    |
| Тематика             |                                                      |                                                                                                    |                  |    |
| Зміст сайту          | Замовлення*                                          | Гранти НАН України доспідницьким лабораторіям/групам молодих вчених НАН України для проведення доспіджень<br>напрямами розвиту науки і техніки 2021-2022 рр. | за пріоритетними |    |
|                      | Річний етап фінансування<br>замовлення*              | 2 021                                                                                                    |                  |    |
|                      | Розділ замовлення                                    |                                                                                                    |                  |    |
|                      | Назва роботи (укр.)*                                 | Науковий проєкт 3                                                                                                    |                  |    |
|                      | Базовий підрозділ*                                   | 🕞 Аларат Президії НАН України                                                                                                    |                  |    |
|                      | Рік початку роботи*                                  | 2021                                                                                                    |                  | \$ |
|                      | Рік завершення роботи*                               | 1022                                                                                                    |                  | -  |
|                      | Керівник роботи*                                     | Тест 7 Семен Семенович                                                                                                    |                  |    |
|                      | Витяг з рішення раної ради                           | Для роботи з данним полем потрібно спочтку зберегти запис                                                                                                    |                  |    |
|                      | Створити картку (зберегти за                         | ис)                                                                                                    |                  |    |
|                      | Перейти до переліку запитів                          |                                                                                                    |                  |    |

5. Далі потрібно завантажити відсканований і збережений у pdf-форматі витяг з протоколу засідання вченої ради з рішенням висунення проєкту на конкурс

| Персональний кабінет |                                         |                                                                                                    |
|----------------------|-----------------------------------------|----------------------------------------------------------------------------------------------------|
| Тематика             |                                         | F                                                                                                    |
| Зміст сайту          | Замовлення*                             | Гранти НАН України доспідницьким лабораторіям/групам молодих вчених НАН України для проведення доспіджень за пріоритетними напрямами<br>розвиту науки і техніки 2021-2022 pp.      |
|                      | Річний етап фінансування<br>замовлення* | 2021-Гранти НАН України доспідницьким лабораторіям/групам молодих вчених НАН України для проведення доспіджень за пріоритетними<br>напрямами розвиту науки і техніки 2021-2022 рр. |
|                      | Розділ замовлення                       |                                                                                                    |
|                      | Назва роботи (укр.)*                    | Науковий проєкт З                                                                                                    |
|                      | Базовий підрозділ*                      | Апарат Президії НАН України                                                                                                    |
|                      | Рік початку роботи*                     | 2021                                                                                                    |
|                      | Рік завершення роботи*                  | 2022                                                                                                    |
|                      | Керівник роботи*                        | Тест 7 Семен Семенович                                                                                                    |
|                      |                                         | Укажіть шлях до файлу на вашоми ж Та натисніть "Завантажити файл"                                                                                                    |
|                      | Витяг з рішення вченої ради             | Огляд, Файр нибрано.                                                                                                    |
|                      |                                         | Завантажити файл                                                                                                    |

#### Файпи Робочі кабінети Пошук у цей сайт Створення чернетки картки запиту на підставі рішення вченої наукової (науково-технічної, технічної) ради установи Гранти НАН України дослідницьким лабораторіям/групам молодих вчених НАН України для проведення досліджень за пріоритетними напрямами розвиту науки і техніки 2021-2022 pp. Замовлення\* Річний етап фінансування замовлення\* 2021-Гранти НАН України дослідницьким лабораторіям/групам молодих вчених НАН України для проведення досліджень за пріоритетними напрямами розвиту науки і техніки 2021-2022 рр. Розділ замовлення Назва роботи (укр.)\* Базовий підрозділ\* Аларат Президії НАН України Рік початку роботи\* 2021 Рік завершення роботи\* 2022 Керівник роботи\* Тест 7 Семен Семенович Файл у бібліотеці Витяг з рішення вченої ради Скачати файл на ПК Перейти до переліку запитів

🖸 СПІЛЬНИЙ ДОСТУП 🏠 СТЕЖИТИ 🔁

#### 6. Після збереження проєкт має бути у статусі «Чернетка»

|                       |                   |                                |                           | напрямами розвиту<br>науки і техніки<br>2021-2022 pp.                                                                                                    |                                                                 |                                                       |                     |                     |
|-----------------------|-------------------|--------------------------------|---------------------------|----------------------------------------------------------------------------------------------------|-----------------------------------------------------------------|-------------------------------------------------------|---------------------|---------------------|
| [Редагувати] Чернетка | Науковий проєкт 3 | Апарат Президії НАН<br>України | Тест 7 Семен<br>Семенович | Гранти НАН України<br>дослідницьким<br>лабораторіям/рупами<br>моподих вчених НАН<br>України для<br>проведення<br>доспіджень за<br>пріоритетними<br>напрямами розвиту<br>науки і техніки<br>2021-2022 рр. | Програмно-<br>цільова і<br>конкурсна<br>тематика НАН<br>України | Наукові гранти<br>доспідницьких<br>лабораторій (груп) | 04.12.2020<br>10:39 | 04.12.2020<br>10:42 |

### 3. Заповнення форми Подання наукового проєкту (керівник проєкту).

Керівнику наукового проєкту у своєму Персональному кабінеті необхідно заповнити форму Подання наукового проекту. Для цього необхідно:

1. Зайти в наступні розділи «Адміністрування запитів НДДКР керівником роботи»

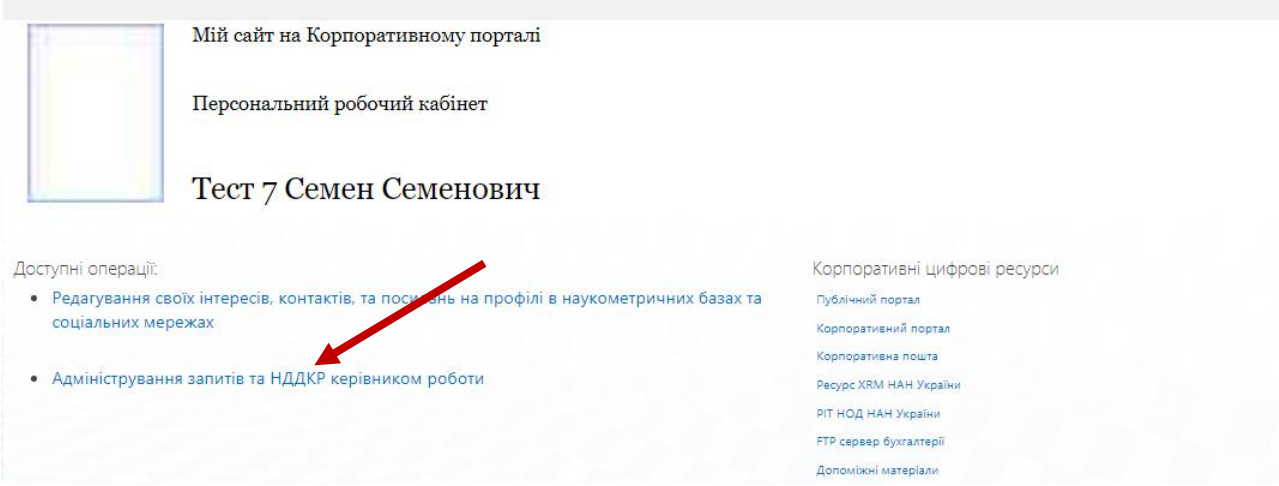

#### 2. «Я керівник запитів на відкриття наукової тематики»

| s >                                     | Файли Робочі кабінети -<br>Тематика наукових досліджень |
|-----------------------------------------|---------------------------------------------------------|
| Робочі кабінети<br>Персональний кабінет |                                                         |
| Тематика                                | • Я керівник запитів на відкриття наукової тематики     |
| Зміст сайту                             |                                                         |
|                                         |                                                         |

#### 3. Відкрити на редагування необхідний проєкт

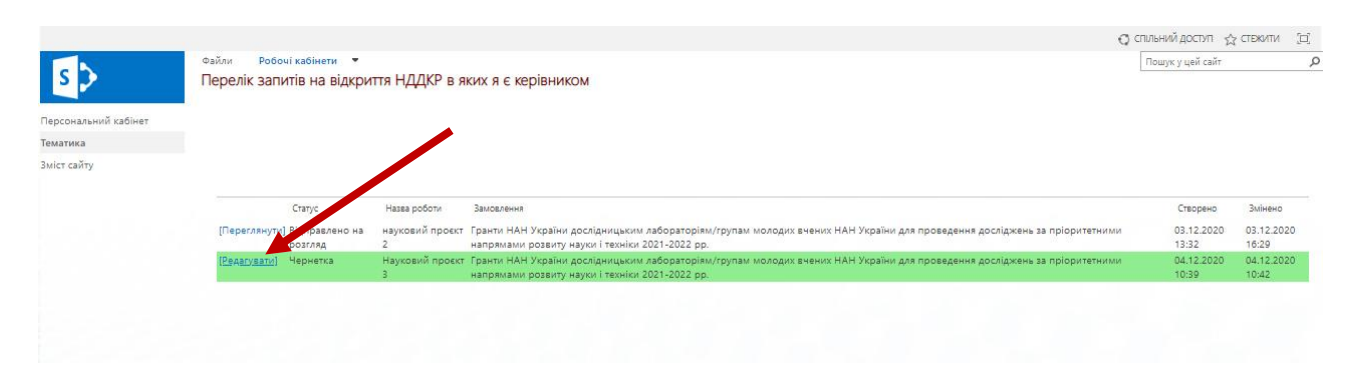

4. У формі Подання внести необхідну інформацію по проєкту, завантажити резюме (укр, eng) до 2 стор. у doc-форматі та додати виконавців проекту.

#### 5. Зберегти зміни натисканням відповідної кнопки

| Рік початку роботи                                                                                                    | 2 021                                                   | and the second second second second second second second second second second second second second second second |
|----------------------------------------------------------------------------------------------------|---------------------------------------------------------|----------------------------------------------------------------------------------------------------|
| Рік завершення роботи                                                                                                    | 2 022                                                   |                                                                                                    |
| Запитуване фінансування<br>(тис. грн.)*                                                                                         | 1000                                                    |                                                                                                    |
| Контактний телефон*                                                                                                    | 0678106429                                              |                                                                                                    |
| Контактна пошта <sup>*</sup>                                                                                                    | nm@nas.gov.ua                                           |                                                                                                    |
|                                                                                                    | Чернетка                                                |                                                                                                    |
|                                                                                                    |                                                         |                                                                                                    |
| Зберетти зміни                                                                                                    |                                                         |                                                                                                    |
| Зберетти зміни<br>Перейти до переліку запитів                                                                                   |                                                         |                                                                                                    |
| Зберетти зміни<br>Перейти до переліку запитіє<br>Перелік учасників за                                                           | ]                                                       |                                                                                                    |
| Зберетти зміни<br>Перейти до переліку запитів<br>Перелік учасників за<br>+ Додати викона                                        | ]<br>апиту<br>11.19                                     |                                                                                                    |
| Зберетти зміни<br>Перейти до переліку запитів<br>Перелік учасників зи<br>+ Додати виконал                                       | ]<br>апиту<br><b>3ця</b>                                |                                                                                                    |
| Зберегни зміни<br>Перейти до переліку залитіе<br>Перелік учасників за<br>+ Додати виконал                                       | ]<br>апиту<br><b>зця</b><br>Роль у роботі               | Occóa                                                                                                    |
| Збереги зміни<br>Перейм до переліку залитів<br>Перелік учасників за<br><b>+ Додати Викона</b><br>[Редагувати]                   | апиту<br>аця<br>Роль у роботі<br>Керівник               | Особа<br>Тест 7 Семен Семенович                                                                                  |
| Зберегни зміни<br>Перейни до переліку запитів<br>Перелік учасників за<br><b>+ Додати викона</b><br>[Редагувати]<br>[Редагувати] | апиту<br>вця<br>Раль у роботі<br>Керівник<br>Виконавець | Особа<br>Тест 7 Семен Семенович<br>Артеинук Володимир Олександрович                                              |

### 6. Після зберігання необхідно змінити статус проєкту на «Дані заповнено»

| Рік початку роботи                                                                                               | 2 021                                                                                 |                                                                                                    |  |  |  |  |  |
|----------------------------------------------------------------------------------------------------|---------------------------------------------------------------------------------------|----------------------------------------------------------------------------------------------------|--|--|--|--|--|
| Рік завершення роботи                                                                                            | 2 022                                                                                 |                                                                                                    |  |  |  |  |  |
| Запитуване фінансування<br>(тис. грн.)*                                                                          | 1000                                                                                  | 1000                                                                                                    |  |  |  |  |  |
| Контактний телефон*                                                                                              | 0678106429                                                                            | 5678106429                                                                                                    |  |  |  |  |  |
| Контактна пошта*                                                                                                 | nm@nas.gov.ua                                                                         |                                                                                                    |  |  |  |  |  |
| Статус запиту*                                                                                                   | над даними зари у і можливість редагу<br>Чернети                                      | ування запитів у вас пропаде                                                                                                    |  |  |  |  |  |
|                                                                                                    |                                                                                       | Hase cratycy                                                                                                    |  |  |  |  |  |
|                                                                                                    | Вибрати                                                                               | Дані заповнено                                                                                                    |  |  |  |  |  |
| Зберети зміни<br>Перейти до переліку запитів<br>Перелік учасників за<br><b>+ Додати викона</b>                   | Вибрали<br>]<br>апиту<br>ВЦЯ                                                          | Дані заповнено                                                                                                    |  |  |  |  |  |
| Збереги зыіни<br>Перейти до переліку запитів<br>Герелік учасників за<br><b>+ Додати викона</b>                   | Вибрали<br> <br>апиту<br>ВЦЯ                                                          | Дані заповнено<br>Перелік учасників запиту - Представлення списку записів СRM для подальшої обр                                    |  |  |  |  |  |
| Збереги зийи<br>Перелік до переліку залитів<br>Герелік учасників зі<br><b>+ Додати викона</b>                    | Вибрати<br> <br>апиту<br>Вця<br> Роль у роботі<br>Клейских                            | Дані заповнено<br>Перелік учасників запиту - Представлення списку записів СRM для подальшої обр<br>Особа                           |  |  |  |  |  |
| Зберегні зайна<br>Перелік до переліку запинів<br>Перелік учасників з;<br><b>+ Додати виконат</b><br>[Редатувати] | Вибрати<br> <br>апиту<br>ВЦЯ<br> <br>Роль у роботі<br> <br>Керіеник<br> <br>Вигумаран | Дані заповнено<br>Перелік учасників запиту - Представлення списку записів СRM для подальшої обр<br>Особа<br>Тект 7 Семен Семенович |  |  |  |  |  |

# 7. Зберегти зміни натисканням відповідної кнопки та «Перейти до перегляду запитів»

| Рік початку роботи                      | 2 021                                                    |                                  |  |  |  |  |
|-----------------------------------------|----------------------------------------------------------|----------------------------------|--|--|--|--|
| Рік завершення роботи                   | 322                                                      |                                  |  |  |  |  |
| Запитуване фінансування<br>(тис. грн.)* | 000                                                      |                                  |  |  |  |  |
| Контактний телефон*                     | 0678106429                                               |                                  |  |  |  |  |
| Контактна пошта*                        | nm@nas.gov.ua                                            |                                  |  |  |  |  |
| Статус запиту*<br>Зберетти зміни        | над данити запиту і можливість редаг<br>Палані заповнено | ування запитв у вас пропаде      |  |  |  |  |
| Перейти до переліку запитів             |                                                          |                                  |  |  |  |  |
| Перелік учасників за                    | апиту                                                    |                                  |  |  |  |  |
| + Додати викона                         | вця                                                      |                                  |  |  |  |  |
|                                         | Роль у роботі                                            | Oco6a                            |  |  |  |  |
| [Редагувати]                            | Керівник                                                 | Тест 7 Семен Семенович           |  |  |  |  |
| [Редагувати]                            | Виконавець                                               | Артемчук Володимир Олександрович |  |  |  |  |
| [Редагувати]                            | Виконавець                                               | Волков Олександр Евгенович       |  |  |  |  |

#### 3. Відправка Подання на перевірку (вчений секрета)

Вчений секретар наукової установи у своєму Персональному кабінеті має перевірити проєкт і перевести його в статус «Відправлено на розгляд» та «Зберегти зміни».

|                                                         |                      |                                |                           | напрямами розвиту<br>науки і техніки<br>2021-2022 pp.                                                                                                    |                                                                 |                                                       |                     |                    |
|---------------------------------------------------------|----------------------|--------------------------------|---------------------------|----------------------------------------------------------------------------------------------------|-----------------------------------------------------------------|-------------------------------------------------------|---------------------|--------------------|
| [Редагувати] Дані заповнено                             | Науковий проєкт З    | Апарат Президії НАН<br>України | Тест 7 Семен<br>Семенович | Гранти НАН України<br>доспідницьким<br>лаборагоріям/групам<br>моподих вчених НАН<br>України для<br>проведення<br>доспіджень за<br>пріоритетними<br>напрямами розвиту<br>науки і техніки<br>2021-2022 рр. | Програмно-<br>цільова і<br>конкурсна<br>тематика НАН<br>України | Наукові гранти<br>доспідницьких<br>лабораторій (груп) | 04.12.2020<br>10:39 | 04.12.202<br>12:37 |
|                                                         |                      |                                |                           |                                                                                                    |                                                                 |                                                       |                     |                    |
| Зауваження секре                                        | таря установи        |                                | /                         |                                                                                                    |                                                                 |                                                       |                     |                    |
|                                                         |                      |                                |                           |                                                                                                    |                                                                 |                                                       |                     |                    |
| Статус запиту*                                          |                      | 🛃 Дані заповнє                 | ено                       |                                                                                                    |                                                                 |                                                       |                     |                    |
| Зберегти зміни                                          |                      |                                |                           |                                                                                                    |                                                                 |                                                       |                     |                    |
|                                                         |                      |                                |                           |                                                                                                    |                                                                 |                                                       |                     |                    |
| Перейти д <mark>о</mark> пере                           | лику заходив         |                                |                           |                                                                                                    |                                                                 |                                                       |                     |                    |
| Перейти до пере<br>Перелік учасн                        | иків запиту          |                                |                           |                                                                                                    |                                                                 |                                                       |                     |                    |
| Перейти до пере<br>Перелік учасн<br>Фото Уч             | иків запиту<br>асник |                                |                           |                                                                                                    |                                                                 |                                                       |                     |                    |
| Перейти до пере<br>Перелік учасн<br>Фото Уч<br>Керівник | иків запиту<br>асник |                                |                           |                                                                                                    |                                                                 |                                                       |                     |                    |

| видимість на сайт                                                                    | Подані запити по темати   | иці молодих вчених відображаються на сайті молодих вчених незалежно ві |
|--------------------------------------------------------------------------------------|---------------------------|------------------------------------------------------------------------|
| Зауваження секретаря устан                                                           | юви                       |                                                                        |
| Статус запиту*                                                                       | Дані запорнено<br>Вибрати | Назва стат<br>Відправлено на розгляд                                   |
|                                                                                      | Вибрати                   | Дані заповнено                                                         |
|                                                                                      | Вибрати                   | Чернетка                                                               |
| Зберегти зміни<br>Перейти до переліку заход<br>Перелік учасників заг<br>Фото Учасник | <sup>µ́в</sup><br>питу    |                                                                        |
| 4010 JACHNK                                                                          |                           |                                                                        |
| Керівник                                                                             |                           |                                                                        |

| Зауваження               | секретаря                 | а установи                        |                                  |                           |                                                                                                    |                                                                 |                                                       |                     |                    |
|--------------------------|---------------------------|-----------------------------------|----------------------------------|---------------------------|----------------------------------------------------------------------------------------------------|-----------------------------------------------------------------|-------------------------------------------------------|---------------------|--------------------|
| Статус запит             | ſy*                       |                                   | 📝 Відправлено                    | на розгляд                |                                                                                                    |                                                                 |                                                       |                     |                    |
| Зберегти з               | міни                      |                                   | 5.64                             | 0                         | 5. C.                                                                                                 | 7                                                               |                                                       |                     |                    |
| Перейти д                | о переліку                | / заходів                         |                                  |                           |                                                                                                    |                                                                 |                                                       |                     |                    |
| Перелік у                | часникі                   | взапиту                           |                                  |                           |                                                                                                    |                                                                 |                                                       |                     |                    |
| Фото                     | Учасн                     | ик                                |                                  |                           |                                                                                                    |                                                                 |                                                       |                     |                    |
| Керівник                 | 5 10011                   |                                   |                                  |                           |                                                                                                    |                                                                 |                                                       |                     |                    |
|                          | Тест 7<br>30 рок<br>Молод | Семен Семе<br>ків<br>цший наукови | нович<br>й співробітник, На      | аціональна :              | академія наук Уі                                                                                      | країни                                                          |                                                       |                     |                    |
|                          |                           |                                   |                                  |                           | проведення<br>доспіджень за<br>пріоритетними<br>напрямами розвиту<br>науки і техніки<br>2021-2022 рр. |                                                                 |                                                       |                     |                    |
| [Редагувати] Віді<br>роз | травлено на<br>гляд       | Науковий проєкт                   | 3 Апарат Президії НАН<br>України | Тест 7 Семен<br>Семенович | Гранти НАН України<br>дослідницьким<br>лабораторіям/групам<br>молодих вчених НАН<br>України для       | Програмно-<br>цільова і<br>конкурсна<br>тематика НАН<br>України | Наукові гранти<br>дослідницьких<br>лабораторій (груп) | 04.12.2020<br>10:39 | 04.12.202<br>12:47 |

За необхідності внесення змін до проєкту вчений секретар може змінити статус проєкту на «Чернетка»

|                 |                                             | 🖳 Дані заповнено                       |                             |               |
|-----------------|---------------------------------------------|----------------------------------------|-----------------------------|---------------|
| 0               |                                             |                                        |                             | Назва статусу |
| CTaryc sanury"  |                                             | Вибрати                                | Відправлено на розгляд      |               |
|                 |                                             | Вибрати                                | Дані заповнено              |               |
|                 |                                             | Вибрати                                | Чернетка                    |               |
| Перелік<br>Фото | учасників запи<br>Учасник                   | ту                                     |                             |               |
| Керівник        |                                             |                                        |                             |               |
|                 | Тест 7 Семен (<br>30 років<br>Мололиций нау | Семенович<br>ковий співробітник Націон | альна акалемія наук України |               |

#### 4. Відправка Подання на перевірку (керівник проєкту)

Керівник проєкту інформує Комісію по роботі з науковою молоддю НАН України (<u>nm@nas.gov.ua</u>, тел. (044) 239-6451) про заповнення Запиту в системі РІТ НОД НАН України та форми Подання на корпоративному порталі НАН України.

Секретар Комісії перевіряє та реєструє науковий проєкт для участі у конкурсі.

## Підтвердженням реєстрації наукового проєкту у конкурсі є наявність номеру і дати реєстрації у Запиті в системі РІТ НОД НАН України.

| pyk             | <u>No 0101/01 Biz 11.09.2019 p.</u><br>(presuprațilinuli Nosep i dama pecempațit sanunç) |
|-----------------|------------------------------------------------------------------------------------------|
|                 | (нідние та ПІБ особц. яка зарееструваза запит)                                           |
|                 |                                                                                          |
|                 | ЗАПИТ<br>на проведення наукової (науково-технічної) роботи                               |
| 1. Назва роботн |                                                                                          |